# Sportplatzvergabe – Anleitung

# Vorbereitung

Studierendendaten überprüfen (insbes. Emailadresse vorhanden, Plausibilitätskontrolle) -> II/4 Prüfungsangebote einstellen. Plausibilitätskontrolle.

Bei den Prüfungsangeboten für die Verteilung muss die Verteilgruppe "Sportplatzvergabe" ausgewählt werden. Ein Eintrag in die in die interne Bemerkung des Prüfungsangebotes ist nicht mehr notwendig.

# Verteilfunktion durchführen

Die Verteilfunktion befindet sich in FN2WEB (https://fn2.uni-regensburg.de/FN2AUTH/login.jsp)

Einloggen mit nds-Account.

Auswahl des Moduls "LSFImport".

# FiexNow 2 Herzlich Willkommen. Bitte wählen Sie das gewünschte Modul aus der nachfolgenden Liste aus:

# Info

Hier befindet sich aktuell auch die Funktion "Import". Diese darf nicht benutzt werden! Die Verteilung wird über "Verteilen -> Prüfung" durchgeführt: Auswahl treffen für

- Semester (SS 24)
- Verteilgruppe (Sportplatzvergabe) auswählen
- Prüfungsbemerkung (kein Platz (Sport))
- Haken bei Fachsemester berücksichtigen setzen.

Der Vorgang wird mit dem "Verteilen-Button" gestartet.

| Menü          | Prüfungen verteilen                                                                              |
|---------------|--------------------------------------------------------------------------------------------------|
| Import        | Semester: WS23/24 V                                                                              |
| Verteilen Þ   | Verteilgruppe: Sportplatzvergabe 🗸                                                               |
| Applikation ► | Prüfungsbemerkung: kein Platz (Sport)                                                            |
| Logout ▶      | <ul> <li>☐ Nachteilsausgleich berücksichtigen</li> <li>✓ Fachsemester berücksichtigen</li> </ul> |
|               | Verteilen:                                                                                       |

# Erstellen der Kontrollliste

Sportplatzvergabe Kontrolllisten im FLEXNOW PD Modul (bitte nur im Semesterbaum des Semesters ausführen, in dem die Prüfungen stattfinden)

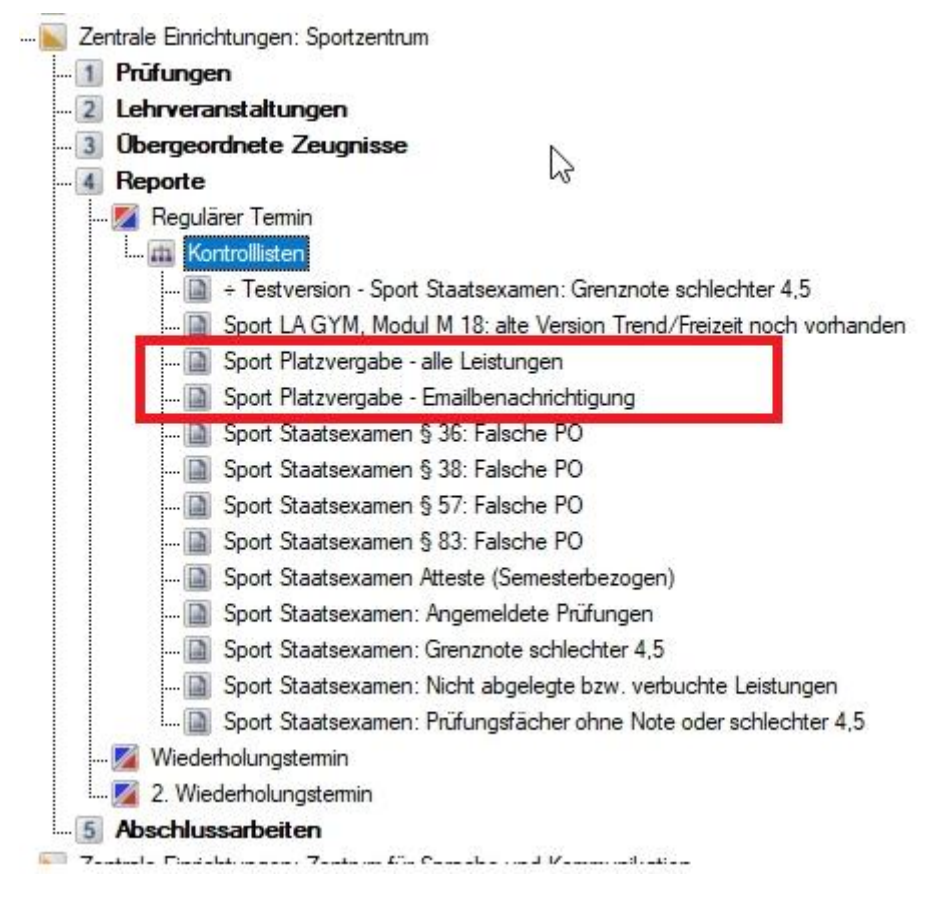

# "Sport Platzvergabe – alle Leistungen"

Diese Liste enthält alle Leistungen, die im Aufrufsemester der Liste eingetragen sind, eingeschränkt auf die Verteilgruppe "Sportplatzvergabe".

Sie dient nur zur Kontrolle des aktuellen Datenstandes.

Die Liste wird mit Rechtsklick auf "Sport Platzvergabe – alle Leistungen" -> "Einfügen" und anschließend Klick auf "Erstellen" angelegt.

|                                                                               |                                                                                    | Reporte                      |                                                  |                 |                                      | ×              |
|-------------------------------------------------------------------------------|------------------------------------------------------------------------------------|------------------------------|--------------------------------------------------|-----------------|--------------------------------------|----------------|
| 👞 Zentrale Einrichtungen: Sportzentrum                                        |                                                                                    | Obersicht Datensatz / Studer | Kohorte / Parameter Drucken Zusatzteist Funktion | nen Bemerkungen |                                      |                |
| - 1 Prüfungen                                                                 |                                                                                    | Report                       |                                                  | Fakultát / Ser  | nester                               |                |
|                                                                               |                                                                                    | Kontrollisten                |                                                  | Zentrale Ein    | richtungen: Sportzenbum              | ~              |
|                                                                               |                                                                                    | Sport Platzvergabe - alle L  | eistungen                                        | ~ W\$23/24      | <ul> <li>Regulärer Termin</li> </ul> | $\sim$         |
| 3 Obergeordnete Zeugnisse                                                     |                                                                                    | Kahorte                      |                                                  | Parameter       |                                      |                |
|                                                                               |                                                                                    | Studienfach                  | <keine einschränkung=""></keine>                 | v               |                                      |                |
| - 🌠 Regulärer Termin                                                          |                                                                                    | Prüfungeordnung              | <keine enschränkung=""></keine>                  | v               |                                      |                |
| Kontrollisten                                                                 |                                                                                    | Studienabschnitt             | <keine einschränkung=""></keine>                 | v .             |                                      |                |
| ÷ Testversion - Sport Staatsexamen: Grenzi                                    | note schlechter 4.5                                                                | Studienabschnittsversion     | Keine Enschränkung>                              | v               |                                      |                |
| Sport I A GYM Modul M 18: alte Version Tr                                     | end/Freizeit noch vorbanden                                                        | Fachgruppe                   | <keine einschränkung=""></keine>                 | v               |                                      |                |
| Sport Platavernahe - alle Leistungen                                          |                                                                                    | Prüfungefach                 | (Keine Einschränkung)                            | ×               |                                      |                |
| Sport Platzvergabe - alle Leistungen                                          | Nächste Ebene öffnen                                                               | Prüfungefachwersion          | <keine einschränkung=""></keine>                 | v               |                                      |                |
| Sport Staatsevamen § 36: Falsche PC                                           | Ebene schließen                                                                    | Telprüfung                   | <keine einschränkung=""></keine>                 | v               |                                      |                |
| Sport Statistexamen § 38: Falsche PC     Cont Statistexamen § 57: Falsche PC  | Åndem                                                                              | Studiermodul                 | Keine Enschränkung>                              | 1               |                                      |                |
| Sport Staatsexamen § 83: Falsche PC                                           | Einfügen                                                                           | Optionen<br>Liste Speichem   | Ø                                                |                 |                                      |                |
| 📓 Sport Staatsexamen Atteste (Semeste 🔣                                       | Löschen                                                                            | Report neu berechnen         |                                                  |                 |                                      |                |
| D Sport Staatsexamen: Angemeldete Pr<br>D Sport Staatsexamen: Grenznote schle | Lesezeichen speichem<br>Wiedervorlage                                              | Informationen zum Report     | Entelt                                           |                 | Mehrere Instanzen Anza               | N 0            |
|                                                                               | Fak=15, SemesterNr=78, TeminNr=1,<br>KListeTyp=1, KListe=817, Typ=3205, Handle=279 | C Entel                      | en De                                            |                 |                                      | X<br>Abbrechen |

Die Daten können mit Rechtsklick in der Tabelle und Menüeintrag "Gesamte Tabelle inkl. Überschriften kopieren" in die Zwischenablage kopiert werden und danach in Excel eingefügt werden.

| Report | -           |                |                                        |                                                                                                |                                                                                                    |                                                                                                |                                     |        | Fakultät / S                         | emester      |         |                 |         |      |     |
|--------|-------------|----------------|----------------------------------------|------------------------------------------------------------------------------------------------|----------------------------------------------------------------------------------------------------|------------------------------------------------------------------------------------------------|-------------------------------------|--------|--------------------------------------|--------------|---------|-----------------|---------|------|-----|
| Kontro | rolllisten  |                |                                        |                                                                                                |                                                                                                    |                                                                                                | $\sim$                              |        | Zentrale E                           | Einrichtunge | en: Spo | rtzentrum       |         |      | ~   |
| Sport  | Platzvergab | e - alle Leist | tungen                                 |                                                                                                |                                                                                                    |                                                                                                | ~                                   |        | WS23/24                              |              | ×       | egulärer Termin |         |      | ~   |
| Datens | sätze       |                |                                        |                                                                                                |                                                                                                    |                                                                                                |                                     |        |                                      |              |         |                 |         |      |     |
|        | org         | jeinheit lv p  | rfang                                  |                                                                                                |                                                                                                    |                                                                                                |                                     |        | xlv                                  |              |         |                 | xprfang |      | xł  |
|        | Sportzentru | m_10001_       | Test 1_Gn                              | ppe 1 14                                                                                       | 0038                                                                                                    |                                                                                                |                                     |        |                                      |              |         |                 | 18      | 0156 | Spo |
|        | Sportzentru | m_10002_1      | Test 2_Gn                              | ppe 2 14                                                                                       | 0039                                                                                                    |                                                                                                |                                     |        |                                      |              |         |                 | 18      | 0157 | Spo |
|        |             |                |                                        | Gewäh<br>Mail ar<br>Gewäh                                                                      | te Einträg<br>gewählte<br>te Einträg                                                                                             | e drucken<br>Einträge sø<br>e löschen                                                          | enden                               |        |                                      |              |         |                 |         |      |     |
|        |             |                | ************************************** | Gewäh<br>Mail ar<br>Gewäh<br>Studier<br>Wieder<br>Rohda                                        | te Einträg<br>gewählte<br>enden im<br>vorlage ei<br>en anzeic                                                                    | e drucken<br>Einträge so<br>e löschen<br>PA-Modul a<br>nfügen<br>en                            | enden<br>anzeigen                   |        |                                      |              |         |                 |         |      |     |
|        |             |                |                                        | Gewäh<br>Mail ar<br>Gewäh<br>Studier<br>Wieder<br>Rohda                                        | te Einträg<br>gewählte<br>te Einträg<br>enden im<br>vorlage ei<br>en anzeig<br>arkieren                                          | e drucken<br>Einträge so<br>e löschen<br>PA-Modul a<br>nfügen<br>en                            | enden<br>anzeigen                   |        | Strg+A                               |              |         |                 |         |      |     |
| <      |             |                |                                        | Gewäh<br>Mail ar<br>Gewäh<br>Studier<br>Wieder<br>Rohda<br>Alles m<br>Markie                   | te Einträg<br>gewählte<br>te Einträg<br>enden im<br>vorlage ei<br>en anzeig<br>arkieren<br>te Zellen                             | e drucken<br>Einträge so<br>e löschen<br>PA-Modul a<br>nfügen<br>en<br>kopieren                | enden<br>anzeigen                   |        | Strg+A<br>Strg+C                     |              |         |                 |         |      | >   |
| <      |             |                |                                        | Gewäh<br>Mail ar<br>Gewäh<br>Studier<br>Wieder<br>Rohda<br>Alles m<br>Markie                   | te Einträg<br>gewählte<br>te Einträg<br>enden im<br>vorlage ei<br>en anzeig<br>arkieren<br>te Zellen<br>te Zabella               | e drucken<br>Einträge so<br>e löschen<br>PA-Modul a<br>nfügen<br>en<br>kopieren<br>kopieren    | enden<br>anzeigen                   |        | Strg+A<br>Strg+C<br>Strg+D           |              |         |                 |         |      | >   |
| rforma | ationen zum | Report         |                                        | Gewäh<br>Mail ar<br>Gewäh<br>Studier<br>Wieder<br>Rohda<br>Alles m<br>Markie<br>Gesam<br>Gesam | te Einträg<br>gewählte<br>te Einträg<br>enden im<br>vorlage ei<br>en anzeig<br>arkieren<br>te Zellen<br>te Tabelle<br>te Tabelle | e drucken<br>Einträge so<br>e löschen<br>PA-Modul a<br>nfügen<br>en<br>kopieren<br>inkl. Übers | anden<br>anzeigen<br>chriften kopie | eren N | Strg+A<br>Strg+C<br>Strg+C<br>Strg+S |              |         |                 |         |      | >   |

Dort kann man dann z.B. über die Pivot Funktion die aktuellen Belegungszahlen generieren.

# Durchführung Emailversand

Damit die Emailbenachrichtigung ausgelöst werden kann, muss zunächst die Liste "Sport Platzvergabe – Emailbenachrichtigung" erstellt werden (analog zur "Sport Platzvergabe – alle Leistungen" Kontrollliste). Im Listendialog in den Reiter "Funktionen" wechseln und dort über die Schaltfläche "Senden" den Emailversand starten.

Die Meldung vor dem Versand bitte bestätigen.

| R      | eporte                                                                        | >                                                                                   |
|--------|-------------------------------------------------------------------------------|-------------------------------------------------------------------------------------|
| F      | Ubersicht Datensatz / Student Kohorte / Parameter Drucken Zusatztext Funktion | en Bemerkungen                                                                      |
|        | Report                                                                        | Fakultāt / Semester                                                                 |
|        | Kontrolllisten                                                                | $\sim$ Zentrale Einrichtungen: Sportzentrum $\sim$                                  |
|        | Sport Platzvergabe - Emailbenachrichtigung                                    | V WS23/24 V Regulärer Termin V                                                      |
| •      | Versanddatum                                                                  | ge Auswirkungen                                                                     |
| e      | Datum 12.09.2023 Z T Derschreiben Setzen Löschen Erstellen                    | Folgende Anderungen vomehmen: Classification Andern Andern                          |
|        | Mail                                                                          |                                                                                     |
|        | Mailvorlage Kursplatzvergabe Sport ~<br>Empfänger                             | Mail an alle Empfänger senden     Mail an markierte Empfänger senden (1)     Senden |
| ir o k |                                                                               | Protokoll                                                                           |
|        | Ok Objekt                                                                     | Abbrechen                                                                           |
|        | Soll die gewählte Mail jetzt für alle D                                       | 1)<br>)atensätze versendet werden?                                                  |
|        |                                                                               | Ja Nein                                                                             |

Am Ende des Versands wird noch ein Protokollfenster angezeigt (mit Fehlern falls vorhanden).

Neue Sammelbearbeitungsfunktionen im PD Modul:

Im Menübaum unterhalb der "Fakultät" und "Prüfungen" mit der rechten Maustaste auf "Regulären Termin" klicken.

# (bitte nur im Semesterbaum des Semesters ausführen, in dem die Prüfungen stattfinden)

Im Kontextmenü "Verteilung dezentrale Prüfungen" anklicken

| 🜌 Regula 🚬            | Nächste Ehone äffnen                                       |
|-----------------------|------------------------------------------------------------|
| 📝 Wiede 🌌             |                                                            |
| 🜠 2. Wie 🚞            | Ebene schließen                                            |
| - 2 Lehrvera 🥜        | Ändem                                                      |
| 3 Obergeo 🔒           | Einfügen                                                   |
| 4 Reporte             | löschen                                                    |
| 5 Abschlus            |                                                            |
|                       | Lesezeichen speichem                                       |
| a 33 23<br>ws22/23    | Wiedervorlage                                              |
| SS 22                 | Drucken                                                    |
| WS21/22               | Prüfungsangebote editieren                                 |
| 2 55 21               | Verteilung dezentrale Prüfungen                            |
| WS20/21               | verteilung dezentrale Huldingen                            |
| 2 55 20<br>2 W/S19/20 | Fak=15, SemesterNr=78, TerminNr=1, Typ=3004,<br>Handle=265 |

Löschen der zurückgewiesenen Fälle und Ändern der Prüfungsbemerkung für Studierende, die einen Platz bekommen haben

| erteilungen       | Dezentral                      |  |
|-------------------|--------------------------------|--|
| Allgemein         |                                |  |
| Gruppier<br>Sport | ung für Verteilungen           |  |
| Prüfungs          | sbemerkung ändem               |  |
| lst               | -Ohne- V                       |  |
| Soll              | zugewiesener Platz (Sport) 🗸 🗸 |  |
|                   | C<br>Ausführen                 |  |
| Leistung          | en löschen                     |  |
| PrfBerr           | kein Platz (Sport)             |  |
|                   | C<br>Ausführen                 |  |
| Lehrvera          | anstaltungen                   |  |
|                   | Lehrveranstaltung              |  |
|                   |                                |  |
|                   | Schließen                      |  |

Bei "Gruppierung für Verteilungen" den Eintrag "Sportplatzvergabe" auswählen.

Bei "Prüfungsbemerkung ändern" können Studierende mit Prüfungsbemerkung "(ohne)" auf "zugewiesener Platz (Sport)" geändert werden (bitte erst nach der Emailbenachrichtigung durchführen).

Die zurückgewiesenen Fälle können unter "Leistungen löschen" entfernt werden. Hier muss die entsprechende Prüfungsbemerkung der zu löschenden Leistungen ausgewählt werden, also "kein Platz (Sport)" (bitte erst nach der Emailbenachrichtigung durchführen).